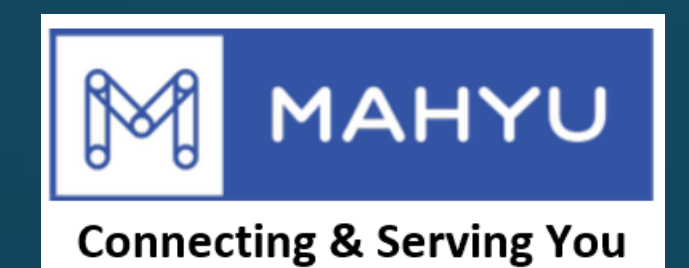

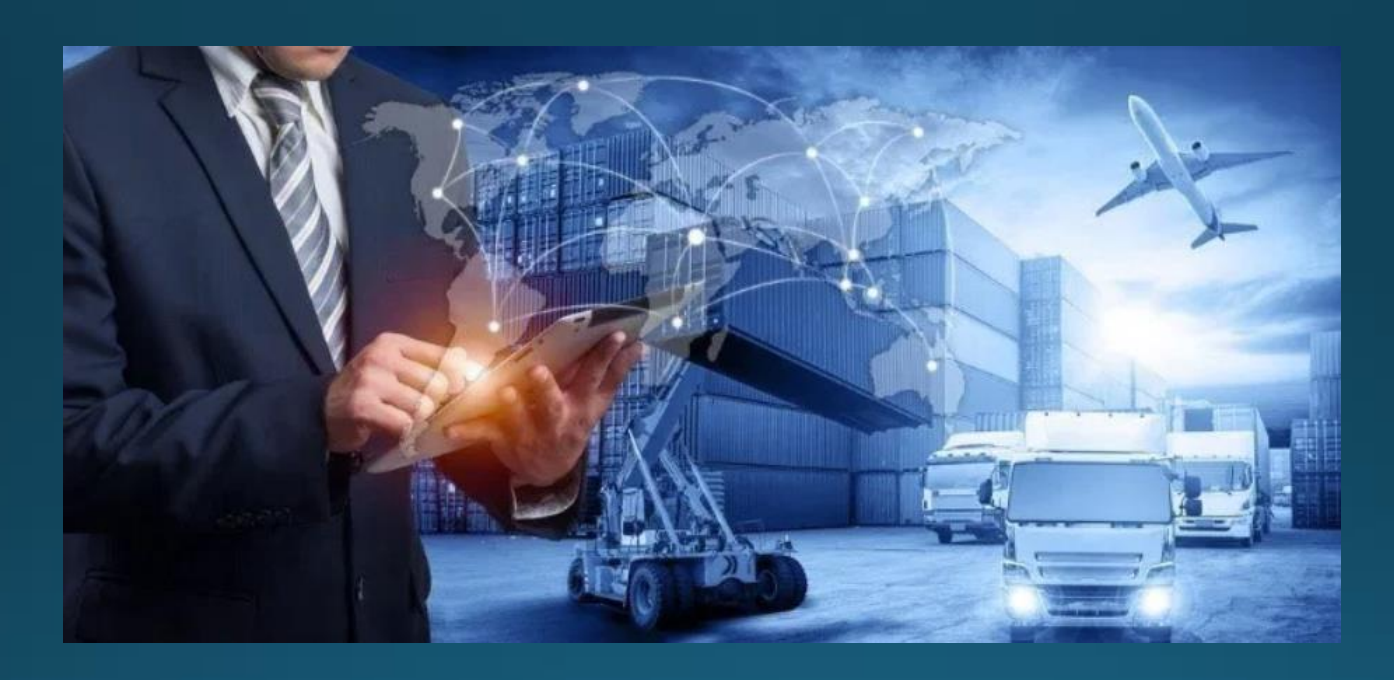

## ผู้จัดส่ง-การจัดส่งใหม่ภายในประเทศ

# การขนส่งใหม่ภายในประเทศ

#### (ผู้จัดส่ง) หน้าเมนูหลัก

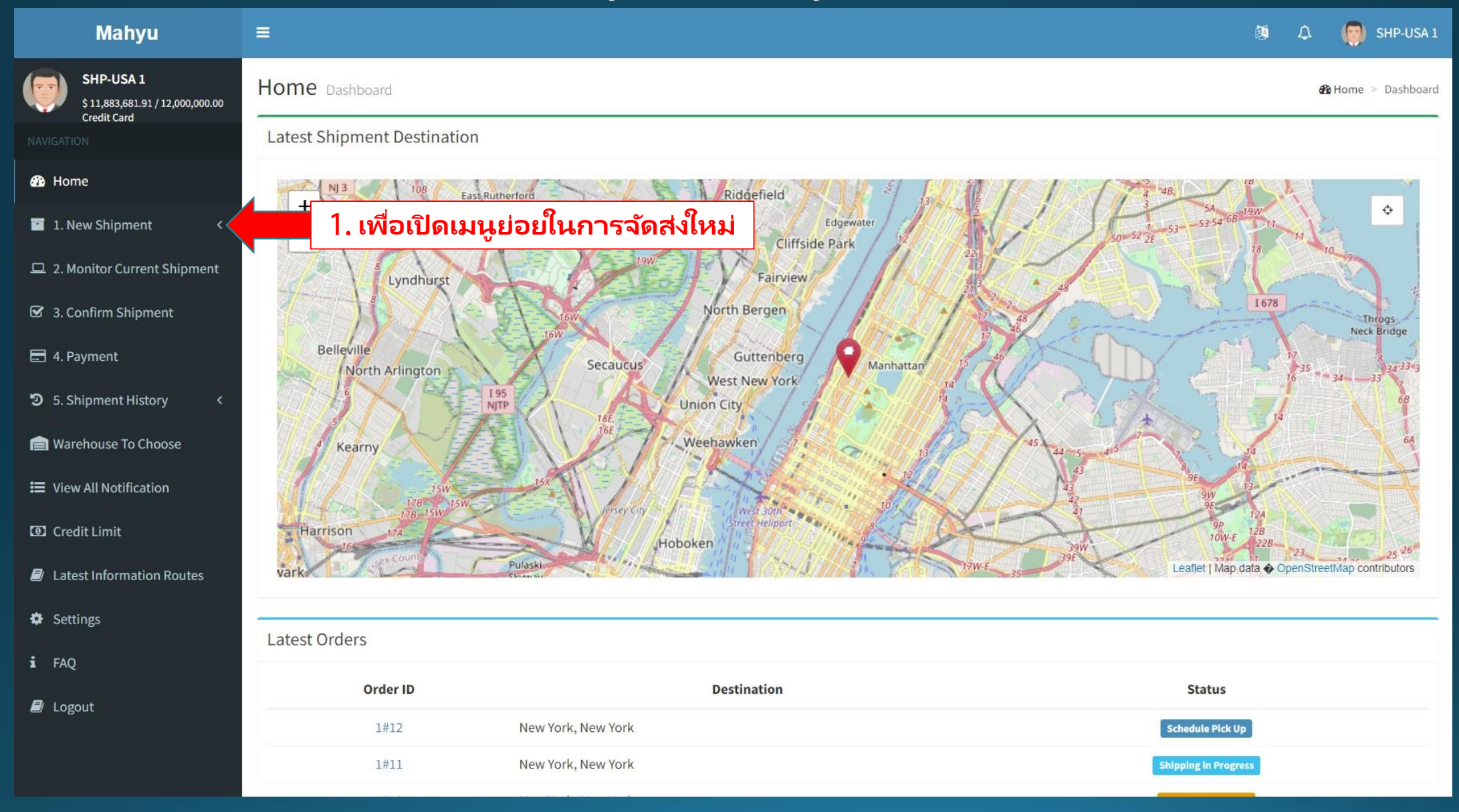

#### (ผู้จัดส่ง) หน้าเมนูหลัก

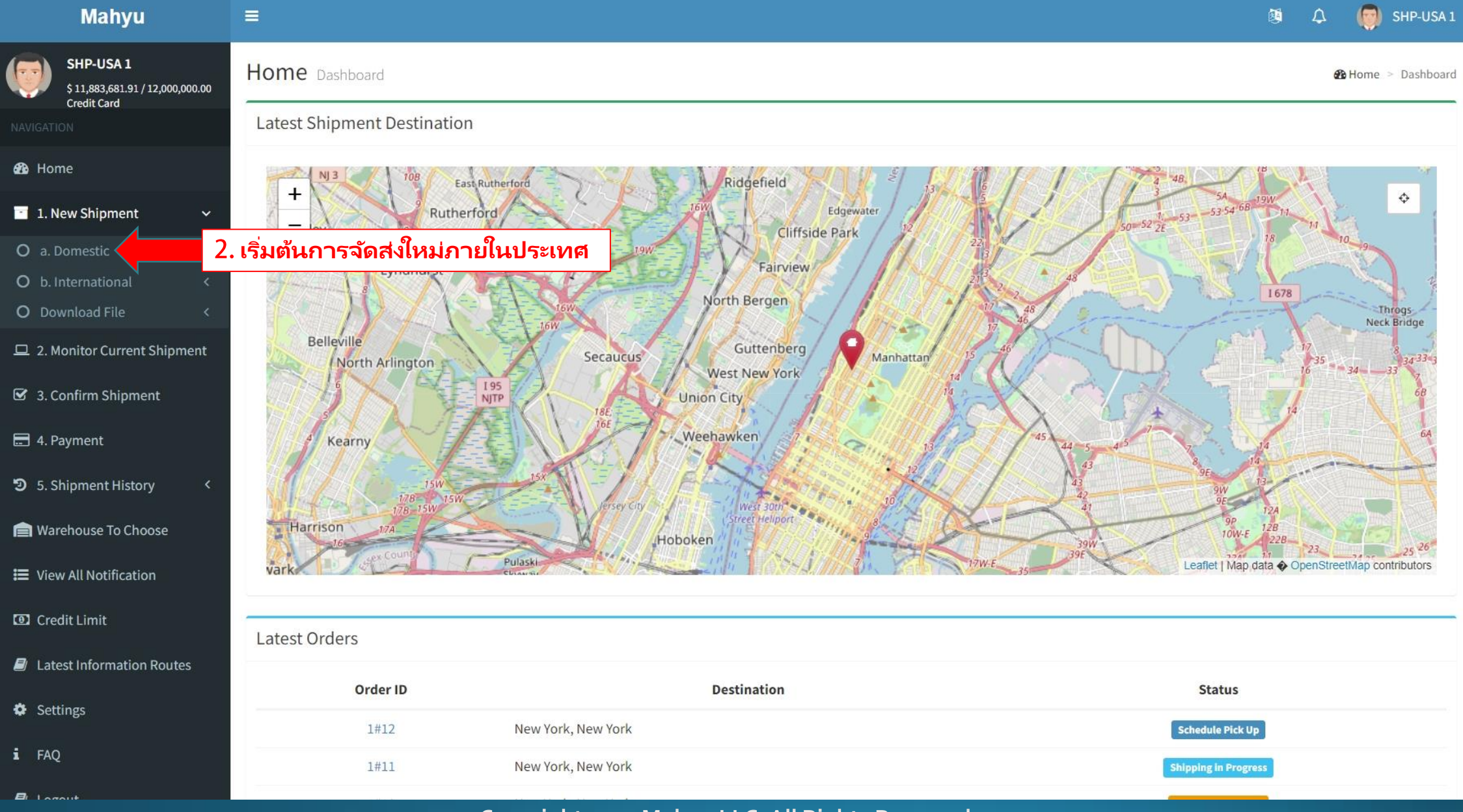

#### (ผู้จัดส่ง) หน้าเมนูหลัก

| Mahyu                                                           | =                                  |                                                                                 | 🔯 🗘 🌍 SHP-USA 1    |
|-----------------------------------------------------------------|------------------------------------|---------------------------------------------------------------------------------|--------------------|
| SHP-USA 1<br>\$11,883,681.91 / 12,000,000.00<br>Credit Card     | New Shipment                       |                                                                                 | New Shipment       |
|                                                                 |                                    |                                                                                 |                    |
| 🚯 Home                                                          | Item Description                   | Input Addresses                                                                 | Select Transporter |
| 📑 1. New Shipment 🗸 🗸                                           | Order Form                         |                                                                                 |                    |
| O a. Domestic<br>O b. International <<br>O Download File <      | Item Description                   | Quantity                                                                        |                    |
| □ 2. Monitor Current Shipment                                   | <b>Categories</b><br>General Goods | (!)                                                                             | Кд                 |
| 🖶 4. Payment                                                    | Weight                             | Warning                                                                         | Kg                 |
| S. Snipment History                                             | Length Width                       | Please make sure you have sufficient Credit Line before placing a new shipment. |                    |
| <ul><li>View All Notification</li><li>Credit Limit</li></ul>    | Add Item to Cart                   |                                                                                 | U.S. Dollar        |
| <ul> <li>Latest Information Routes</li> <li>Settings</li> </ul> |                                    | 3. กดตรงนี้เพื่อดำเนินการต่อ                                                    | Next               |
| i FAQ                                                           |                                    |                                                                                 |                    |

#### ้ (ผู้จัดส่ง) การจัดส่งใหม่ภายในประเทศ – ใส่ของชิ้นใหม่ – "เพิ่มของลงตะกร้า" เมื่อเสร็จ

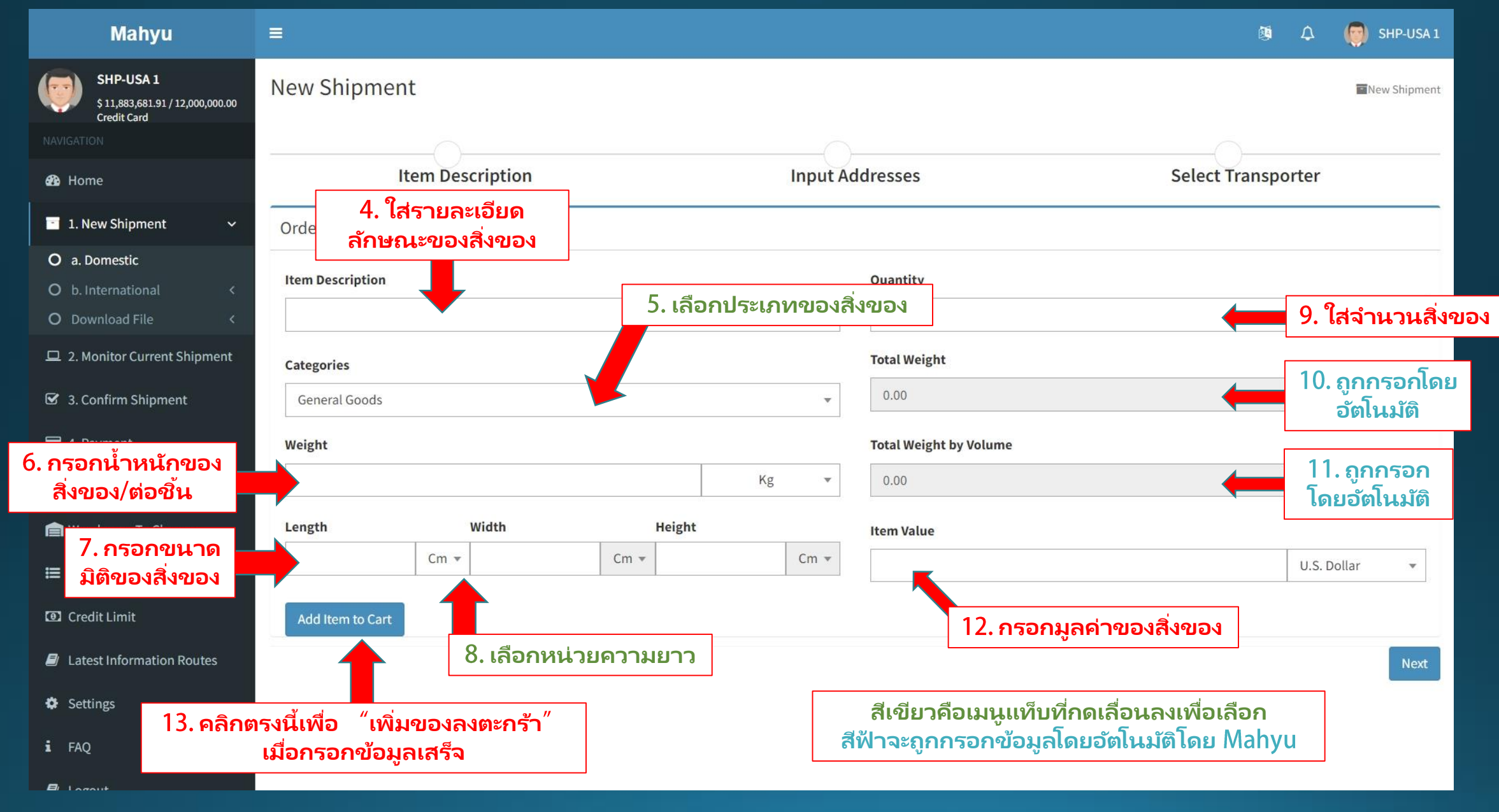

### กดดู - พัสดุใหม่ที่ถูกเพิ่มลงในตะกร้า

| Mahyu                                                     |                  |                  |            |                 |                        |                |                        | Q                  | a 🗘 👩       | SHP-USA 1   |
|-----------------------------------------------------------|------------------|------------------|------------|-----------------|------------------------|----------------|------------------------|--------------------|-------------|-------------|
| SHP-USA 1<br>\$11,883,681.91/12,000,000.00<br>Credit Card | New Shipment     |                  |            |                 |                        |                |                        |                    | <b>T</b> Ne | ew Shipment |
|                                                           |                  |                  |            |                 |                        |                |                        |                    |             |             |
| 🚯 Home                                                    | It               | em Description   |            | Input           | Input Addresses        |                |                        | Select Transporter |             |             |
| 🔲 1. New Shipment 🗸 🗸                                     | Order Form       |                  |            |                 |                        |                |                        |                    |             |             |
| O a. Domestic                                             | Item Description |                  |            |                 | Quantity               |                |                        |                    |             |             |
| O Download File <                                         |                  |                  |            |                 |                        |                |                        |                    |             |             |
| 😐 2. Monitor Current Shipment                             | Categories       |                  |            |                 | Total Weight           |                |                        |                    |             |             |
| 3. Confirm Shipment                                       | General Goods 🔹  |                  |            |                 |                        |                |                        |                    | Kg          |             |
| 🚍 4. Payment                                              | Weight           |                  |            |                 | Total Weight by Volume |                |                        |                    |             |             |
| う 5. Shipment History く                                   |                  |                  |            | Kg 👻            |                        |                |                        |                    | Kg          |             |
| 🚔 Warehouse To Choose                                     | Length           | Width            | Height     |                 | Item Value             |                |                        |                    |             |             |
| 🗮 View All Notification                                   |                  | Cm 🔻             | Cm 💌       | Cm 💌            |                        |                |                        |                    | U.S. Dollar | *           |
| Credit Limit                                              | Add Item to Cart |                  |            |                 |                        |                |                        |                    |             |             |
| Latest Information Routes                                 | List of Items    |                  |            |                 |                        |                |                        |                    |             |             |
| A Catting                                                 | # Item Descript  | tion Categories  | Weight     | Dimension       | Quantity               | Value          | Total Weight           | Total Weight by    | y Volume    | Delete      |
| Settings                                                  | 1 Item 1         | General Goods    | 12 Kg      | 8 X 10 X 12(Cm) | 50                     | 120 USD        | ** 600 Kg              |                    | 9.6 Kg      |             |
| i faq                                                     |                  |                  |            |                 | Total Cha              | rgeable Weight |                        |                    | 600.00      | Kg          |
| Logout                                                    |                  |                  |            |                 |                        |                |                        |                    | Cliaigeable | weight      |
|                                                           | คุณสามาระ        | ถเพิ่มพัสดุได้หล | ลายชิ้นลงใ | ในตะกร้า        |                        |                | ี่ 14. เพื่อด <i>ำ</i> | าเนินการต่อ        |             | Next        |

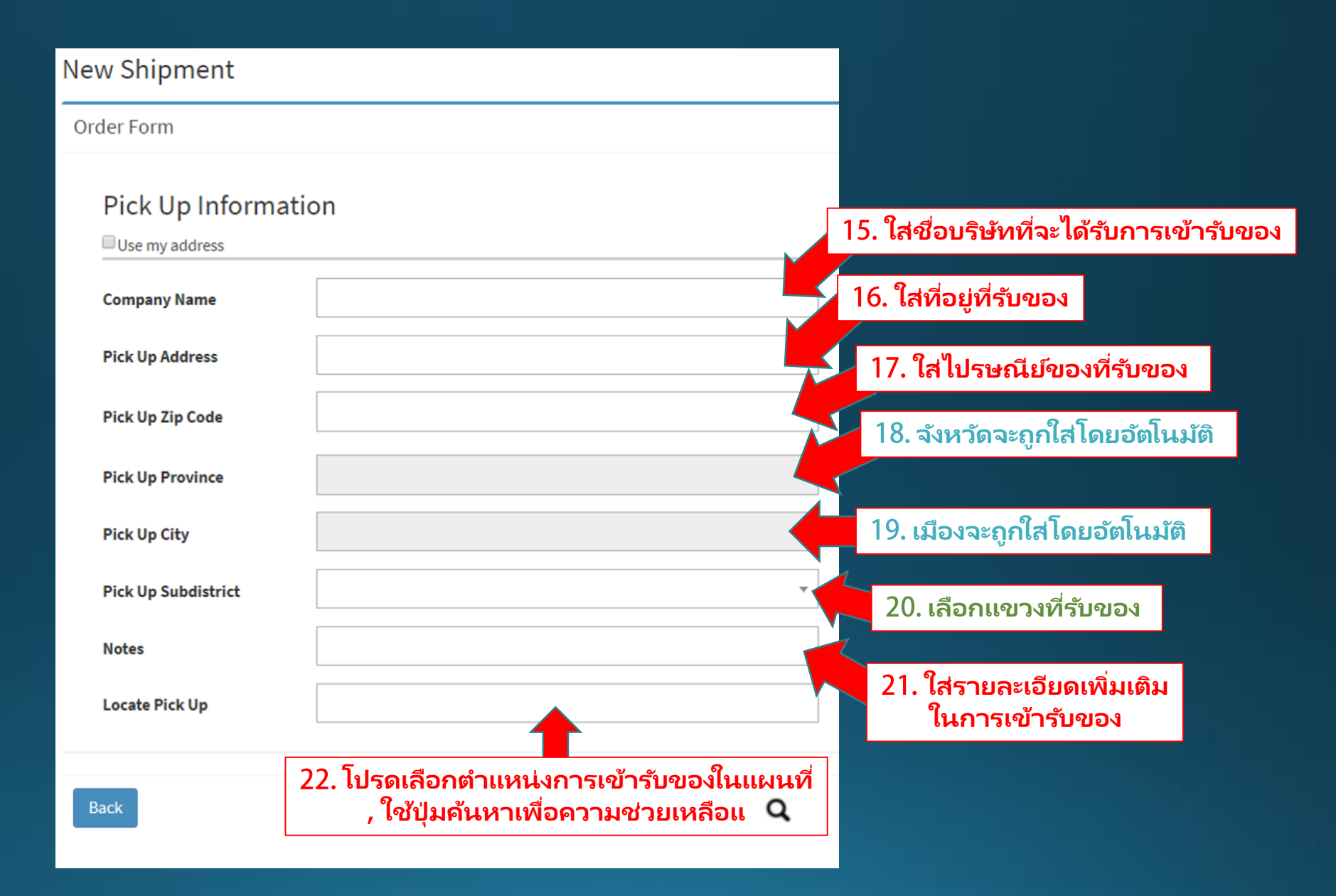

|                                                                                                    | Delivery Information <ul> <li>Use Available Address</li> </ul> |                                            |
|----------------------------------------------------------------------------------------------------|----------------------------------------------------------------|--------------------------------------------|
| 23. ใส่ชื่อผู้รับ                                                                                                | Consignee Name                                                 |                                            |
|                                                                                                    | Consignee Phone                                                | 24. ใส่โทรศัพท์ผู้รับ                      |
| 25. ใส่ที่อยู่จัดส่ง                                                                                             | Shipping Address                                               |                                            |
|                                                                                                    | Shipping Zip Code                                              | 26. ใส่รหัสไปรษณีย์ที่จัดส่ง               |
|                                                                                                    | Shipping Province                                              | 27. จังหวัดจะถูกใส่โดยอัตโนมัติ            |
|                                                                                                    | Shipping City/District                                         | 28. เมืองจะถูกใสโดยอัตโนมัติ               |
| 29. เลือกแขวงที่จัดส่ง                                                                                           | Shipping Subdistrict                                           |                                            |
| 31 <b>โป</b> รอระบร้อมหน่งใน ออร                                                                                 | Notes                                                          |                                            |
| <ul> <li>วา. เบรตระบุตาแหนงเนการ</li> <li>จัดส่งบนแผ่นที่, ใช้ปุ่มค้นหา</li> <li>เพื่อความช่วยเหลือ Q</li> </ul> | Locate Shipping                                                | 30. ใส่รายละเอียดเพิ่มเติมในการจัดส่ง      |
|                                                                                                    | Next                                                           | 32. คลิกตรงนี้หลังจาก<br>กรอกข้อมูลครบแล้ว |

#### (ผู้จัดส่ง) เพื่อเลือกขนส่งที่ต้องการ

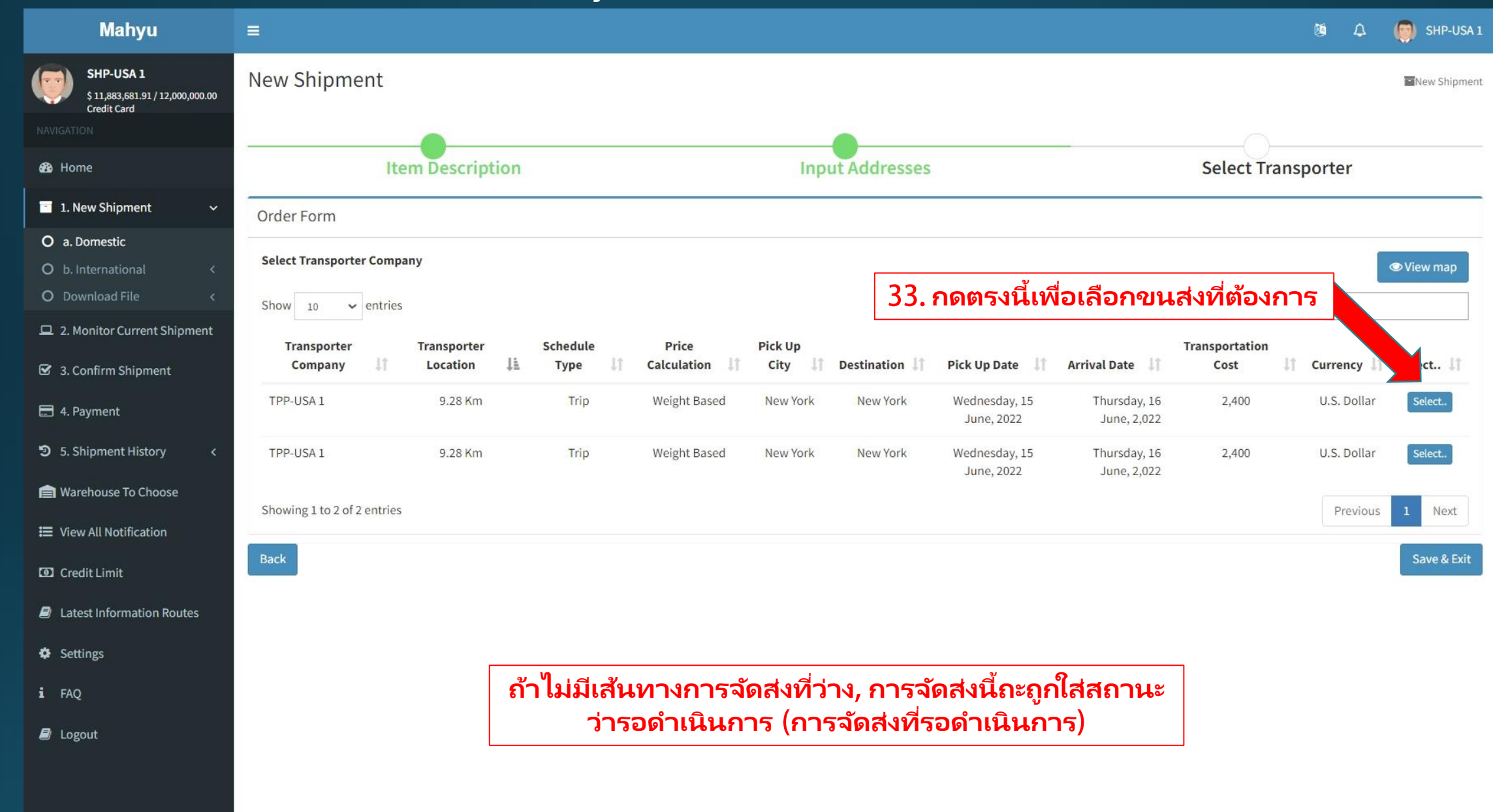

#### (ผู้ส่งสินค้า) สรุปการสั่งซื้อ

| Mahyu                                                     |                                                                           |                                                                       |                                      |                         |                                                            |                                          | ŝ                      | 🕸 🗘 🌍 SHP-USA :     |  |  |
|-----------------------------------------------------------|---------------------------------------------------------------------------|-----------------------------------------------------------------------|--------------------------------------|-------------------------|------------------------------------------------------------|------------------------------------------|------------------------|---------------------|--|--|
| SHP-USA 1<br>\$11,883,681.91/12,000,000.00<br>Credit Card | New Shipment                                                              |                                                                       |                                      |                         |                                                            |                                          |                        | New Shipmen         |  |  |
|                                                           | -                                                                         |                                                                       |                                      |                         |                                                            |                                          |                        |                     |  |  |
| 🚳 Home                                                    | Iter                                                                      | n Description                                                         |                                      |                         | Input Addresses                                            | 5                                        | Select Transporter     |                     |  |  |
| 1. New Shipment 🗸 🗸                                       | Order Form                                                                |                                                                       |                                      |                         |                                                            |                                          |                        |                     |  |  |
| O a. Domestic<br>O b. International <                     | Order Summary                                                             |                                                                       |                                      |                         |                                                            |                                          |                        |                     |  |  |
| O Download File <                                         | Consignee Name : F                                                        | P-Test                                                                |                                      |                         |                                                            |                                          |                        |                     |  |  |
| 😐 2. Monitor Current Shipment                             | Pick Up Address       :       4         Consignee Address       :       1 | 92, Amsterdam Avenue, Upper Wes<br>03, Vermilyea Avenue, Inwood, Mar  | t Side, Manhattan<br>Ihattan Communi | Community Board 12, Mar | ard 7, Manhattan, New York,<br>hattan, New York, 10034, Ar | 10024, Amerika Serikat<br>nerika Serikat |                        |                     |  |  |
| 3. Confirm Shipment                                       | Pick Up Date : N<br>Arrival Date : N                                      | Pick Up Date     :     New York       Arrival Date     :     New York |                                      |                         |                                                            |                                          |                        |                     |  |  |
| 🚍 4. Payment                                              | Transporter Name : 1                                                      | PP-USA 1                                                              |                                      |                         |                                                            |                                          |                        |                     |  |  |
| ව 5. Shipment History <                                   | Transportation Cost : 2 # Item Description                                | ,400 U.S. Dollar<br>Categories                                        | Quantity                             | Weight                  | Dimension                                                  | Total Weight                             | Total Weight by Volume | Rate                |  |  |
| 💼 Warehouse To Choose                                     | 1 Item 1                                                                  | General Goods                                                         | 50                                   | 12 Kg                   | 8 X 10 X 12 (Cm)                                           | ** 600 Kg                                | 9.6 Kg                 | 4 U.S. Dollar / KG  |  |  |
|                                                           |                                                                           |                                                                       |                                      | · · ·                   | Subtotal                                                   |                                          | 600 KG                 | 2,400 U.S. Dollar   |  |  |
|                                                           |                                                                           |                                                                       |                                      |                         |                                                            |                                          |                        | **Chargeable Weight |  |  |
| Credit Limit                                              | Back                                                                      |                                                                       |                                      |                         |                                                            |                                          | 34. เพื่อส่งออเดอร์    | Place Order         |  |  |
| Latest Information Routes                                 |                                                                           |                                                                       |                                      |                         |                                                            |                                          |                        |                     |  |  |
| Settings                                                  |                                                                           |                                                                       |                                      |                         |                                                            |                                          |                        |                     |  |  |
| i faq                                                     |                                                                           |                                                                       |                                      |                         |                                                            |                                          |                        |                     |  |  |
| ┛ Logout                                                  |                                                                           |                                                                       |                                      |                         |                                                            |                                          |                        |                     |  |  |
|                                                           |                                                                           |                                                                       |                                      |                         |                                                            |                                          |                        |                     |  |  |
|                                                           |                                                                           |                                                                       |                                      |                         |                                                            |                                          |                        |                     |  |  |